### EUJIFILM

# LUMINESCENT IMAGE ANALYZER LAS-3000 OPERATION GUIDE

2nd Edition 2004. Jun.

Introduction

Thank you for purchasing the FUJIFILM Luminescent Image Analyzer LAS-3000.

This guide is used for explanation of the equipment. Therefore, this guide simply describes each function and usage. Please see the Operation Manual for more detailed informations.

### Index

| - | East was filled and so that a fille                    | ~  |
|---|--------------------------------------------------------|----|
| I | Features of the Luminescent Image Analyzer             | 3  |
| 2 | System Configuration and Parts Identification          | 3  |
| 3 | Preparation for Exposure                               | 6  |
|   | 1 Activation                                           | 6  |
|   | 2 Setting of Samples                                   | 6  |
| 4 | Exposure of Samples (Lite mode)                        | 7  |
|   | 1 Setting of Mode                                      | 7  |
|   | 2 Method and Tray position Setting                     | 7  |
|   | 3 Adjustment of Focus                                  | 8  |
|   | 4 Exposure Type and Exposure Time Setting              | 8  |
|   | 5 Setting of Sensitivity                               | 8  |
|   | 6 Exposure                                             | 9  |
|   | 7 Saving the Exposed Image                             | 9  |
|   | 8 Printing the Exposed Image                           | 10 |
|   | 9 Termination                                          | 10 |
| 5 | Exposure of Samples (Pro mode)                         | 11 |
| 6 | Cautions on Use                                        | 12 |
|   | 1 Sample Tray                                          | 12 |
| A | opendix                                                | 12 |
|   | Exposure Type                                          | 12 |
|   | Operation required to be carried out for exposure with |    |
|   | green and red LED incident light sources (Optional)    | 13 |
|   | Detection Sensitivity and Number of Pixels             | 14 |
|   | Detection Reagents and Settings of LAS-3000            | 14 |
|   | 5 5                                                    |    |

\* In LAS-3000, the excitation light (incident/transmitted light), filter, lens, and the components of the analytic part vary depending on the system you are using. Please confirm each system. The basic system of "LAS-3000" is described in this Operation Guide.

### Features of the Luminescent Image Analyzer

In LAS-3000, chemiluminescent and fluorescent samples can be detected in high sensitivity, Dark frame correction and Flat frame correction are equipped for the quantitative analysis of the images. A digitized image of stained gel, membrane or film can be obtained by white light illumination.

- A super CCD camera of 3,200,000 pixels is employed. A high-resolution image of 6,300,000 pixels is obtained by the special image processing procedure.
- A newly designed lens of F0.85 with remote focus and remote iris is mounted.
   Chemiluminescence can be detected in high sensitivity through use of a four-step pixel binning function.
- Fluorescence can be detected in high sensitivity using a UV transmitted illuminator and incident blue LED.
- Wider range of fluorescent reagents can be detected by the use of green and red incident LEDs in addition to the blue one (Optional).
- The operability is remarkably improved by the newly designed Image Reader software.

## **2** System Configuration and Parts Identification

< System configuration of LAS-3000: An Example >

< Internal view of intelligent dark box (IDX) >

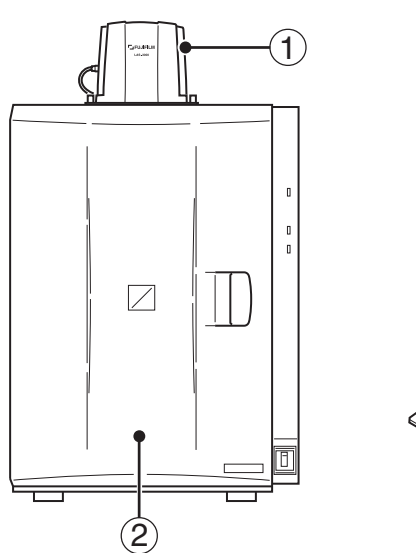

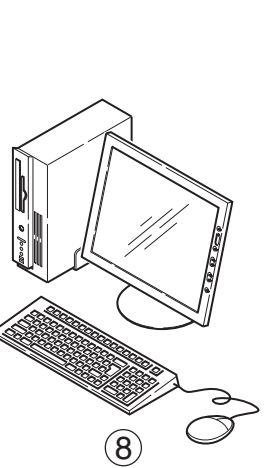

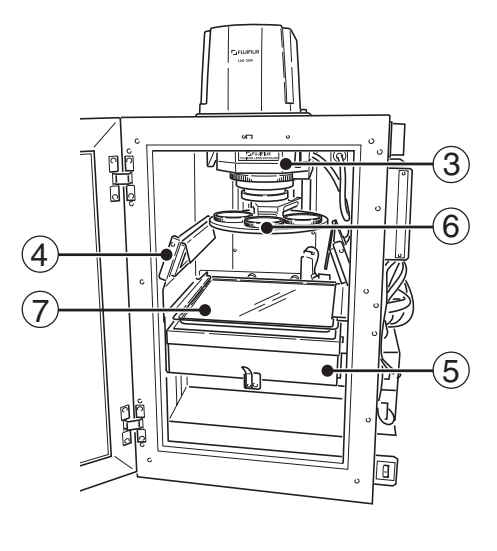

| Name                         | Description                                                |
|------------------------------|------------------------------------------------------------|
| (1) Camera head              | CCD cooling function and image data output USB port        |
| 2 Intelligent dark box (IDX) | Dark box                                                   |
| 3 Lens unit                  | F0.85/43mm                                                 |
| (4) Incident light source    | Blue LED (460nm) incident light sources                    |
|                              | White LED incident light sources                           |
|                              | Green LED (520nm) incident light sources (Optional)        |
|                              | Red LED (630nm) incident light sources (Optional)          |
| 5 Transmitted light source   | 312nm UV light source or<br>White transmitted light source |

| 6 Filter      | Y515Di (filter for blue LED)                               |
|---------------|------------------------------------------------------------|
|               | 605DF40 (EtBr detecting filter)                            |
|               | 510DF10 (GFP detecting filter)                             |
|               | 575DF20 (filter for green LED) (Optional)                  |
|               | R670 (filter for red LED) (Optional)                       |
| 7 Sample tray | EPI tray (for chemiluminescence and incident light source) |
|               | DIA tray (for transmitted light source)                    |
|               | NP tray (for titer plate)                                  |
|               | DIA-UV tray (for UV transmitted light source)              |
| 8 Computer    | Exposure operation and analysis work                       |
| Pictrography  | High quality digital color printer                         |

#### Image Reader Software

The Image reader software consists of Lite and Pro modes. In the Lite mode, luminescence can be easily detected because a detection method has been set. In the Pro mode, advanced combination can be set.

#### < Screen in Lite mode >

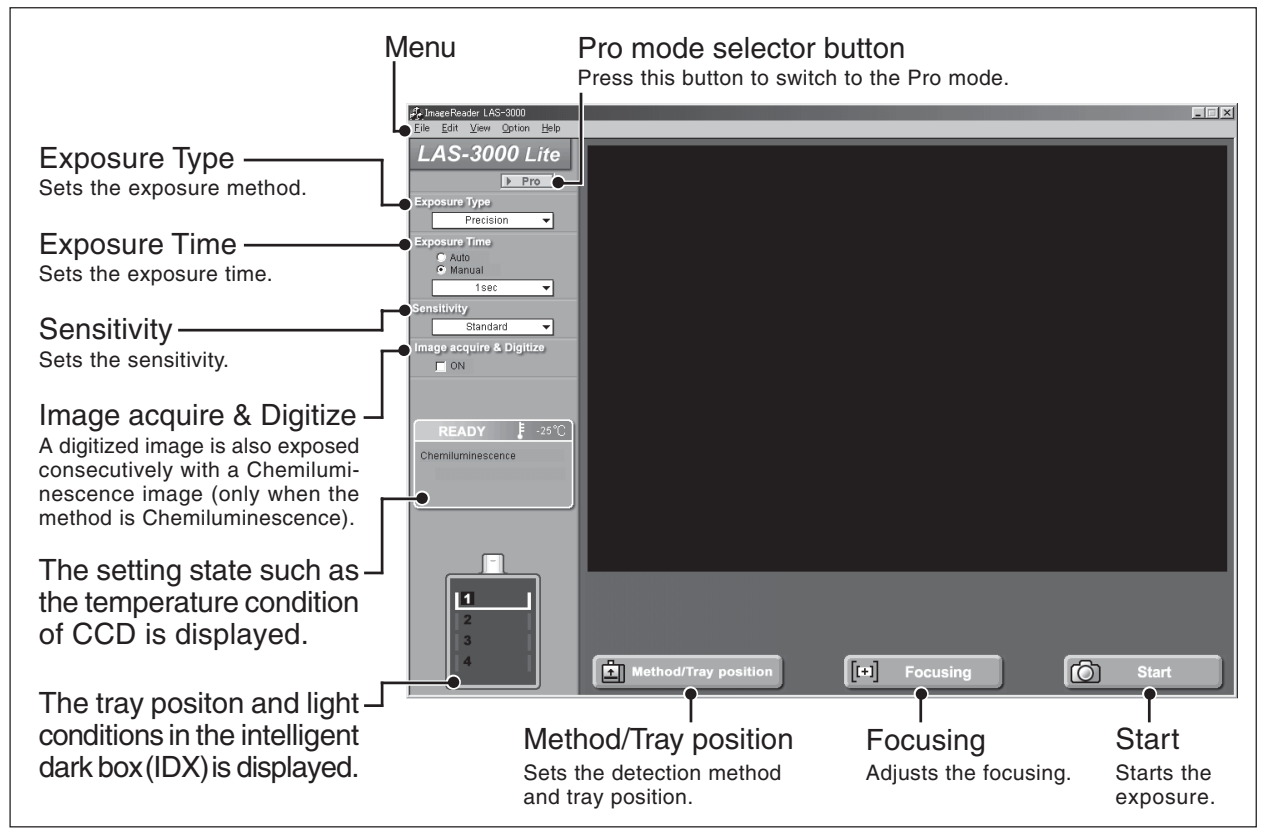

#### < Screen in Pro mode >

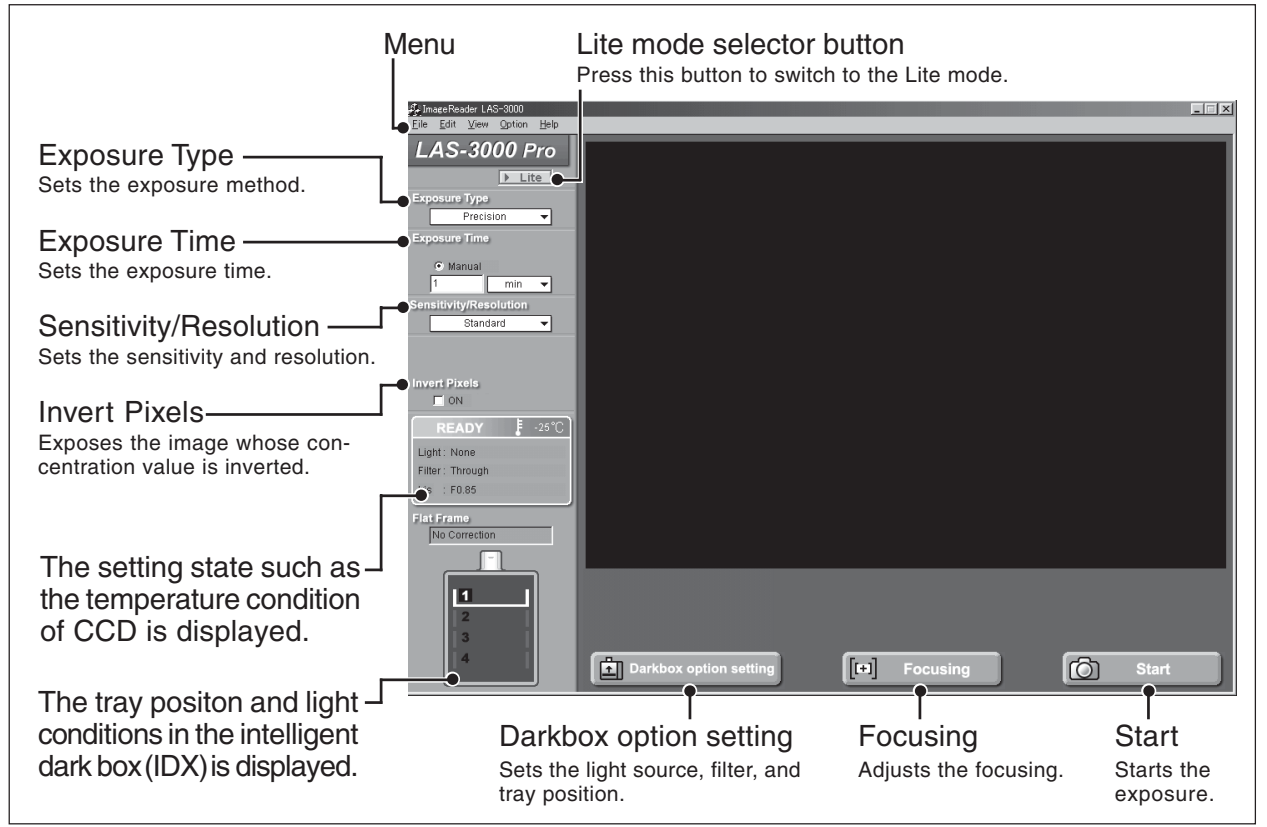

\*Please use the Pro mode, in case of using green LED or red LED incident light source. Please use the Lite mode for imaging of chemiluminescence, digitizing, EtBr detection by UV light source, fluorescence detection by blue LED, using the preset conditions.

### **3** Preparation for Exposure

#### **1** Activation

| Step   | Operation                                                                                                    |  |  |
|--------|----------------------------------------------------------------------------------------------------|--|--|
| 1      | Turn ON the power switches of IDX, computer and peripheral equipments.                                                                                                    |  |  |
| 2      | Start up reading software LAS-3000 ImageReader.<br>→ A message is displayed until the<br>LAS-3000 is prepared.                                                                                                    |  |  |
|        | Confirm that the temperature setting state of the CCD is ready.                                                                                                    |  |  |
| 3      | Chemiluminescence                                                                                                    |  |  |
|        | < Ready state >       READY     -30 °C       Chemiluminescence                                                                                                    |  |  |
| 60     | • After a few minutes, the LAS-3000 will be                                                                                                    |  |  |
|        | <ul> <li>able to be in readable state. In the readable state, only the power LED light is lit in green.</li> <li>In the normal state, the cooling temperature of a CCD camera is set to -30°C.</li> <li>Method/Tray position and Dark box option setting can be executed even if the temperature setting state of CCD is Not Ready. A sample can be set during the time required for the temperature change.</li> </ul> |  |  |
| Note C | • The power switches of the IDX and per-                                                                                                    |  |  |
|        | <ul> <li>sonal computer can be turned ON in any order. Turn ON the power of the pictrography first when a pictrography printer is connected by SCSI.</li> <li>The ready state is entered when the cooling temperature is stabilized at -30.0°C.</li> </ul>                                                                                                    |  |  |
| l      | ing temperature is stabilized at -30.0°C.                                                                                                    |  |  |

#### 2 Setting of Samples

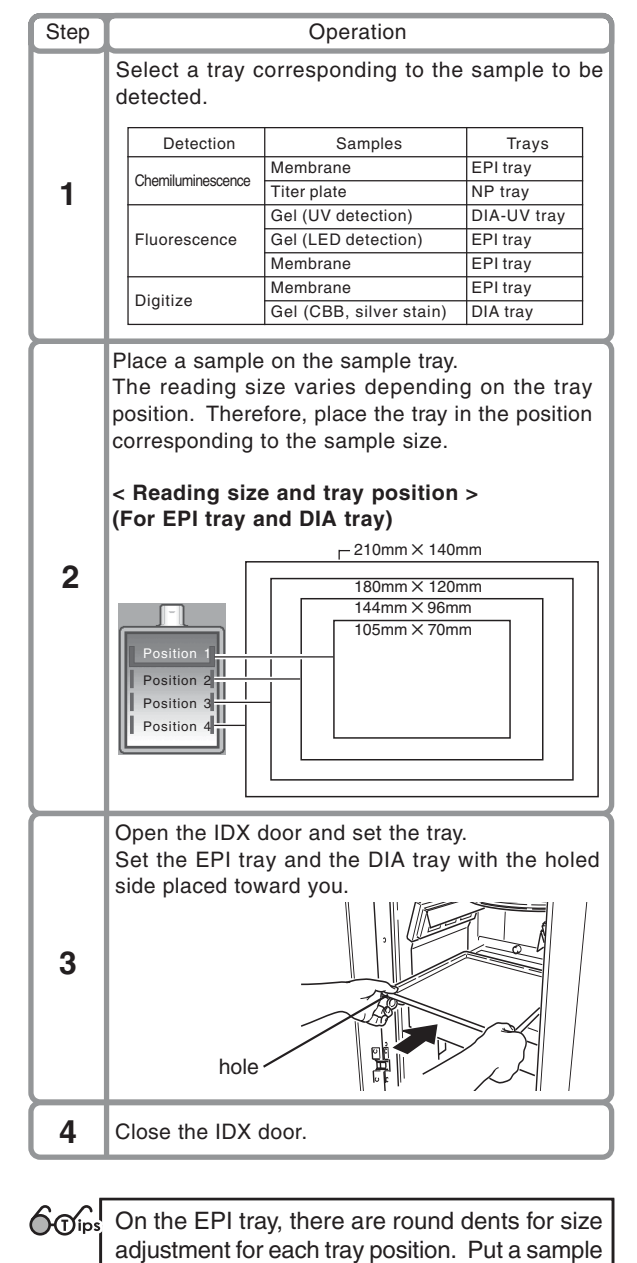

using the dent as reference.

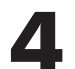

### **Exposure of Samples (Lite mode)** The light source and filter are set by the pre-determined combination.

\*Please use the Lite mode for imaging of chemiluminescence, digitizing, EtBr detection by UV light source, fluorescence detection by blue LED, using the preset conditions. Please use the Pro mode, in case of using green LED or red LED incident light source. (See Page 11 of this Operation Guide)

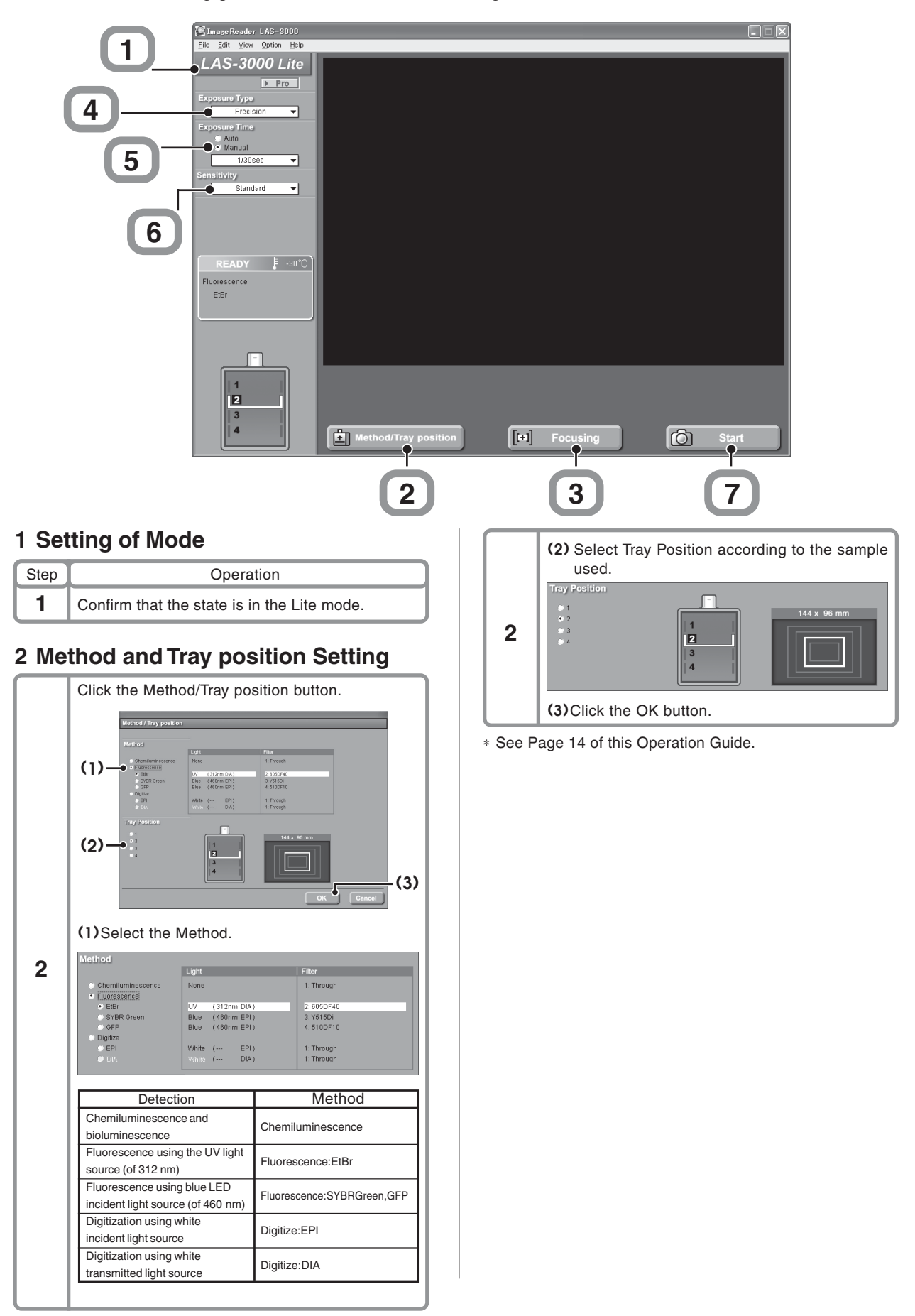

#### **3 Adjustment of Focus**

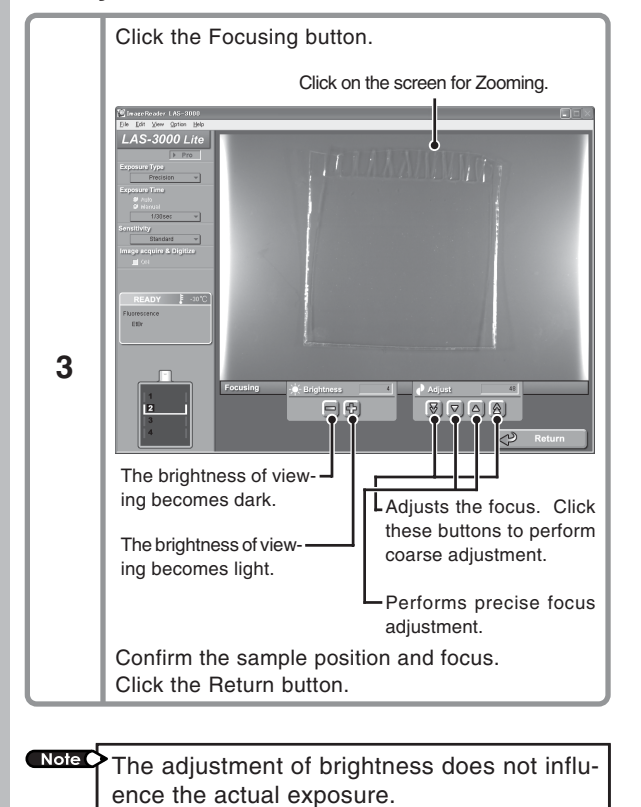

#### 4 Exposure Type and Exposure Time Setting

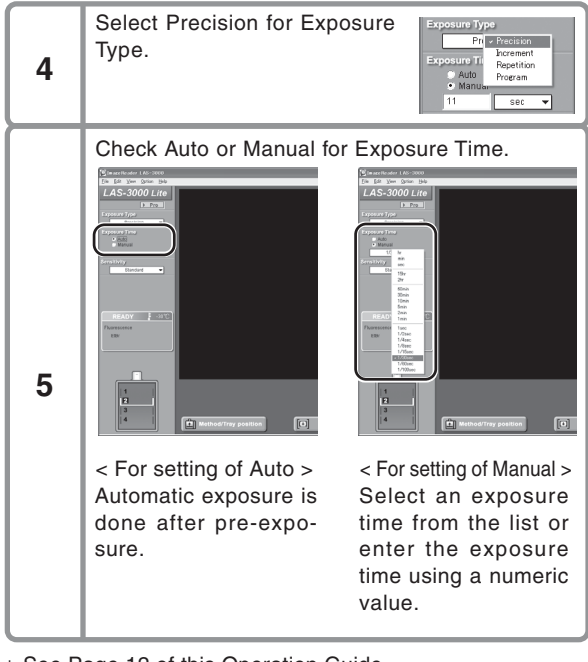

\* See Page 12 of this Operation Guide.

Tips Upper limit of the Manual Setting sec. (-1999) min. (-1800) hr.(-30)

#### **5 Setting of Sensitivity**

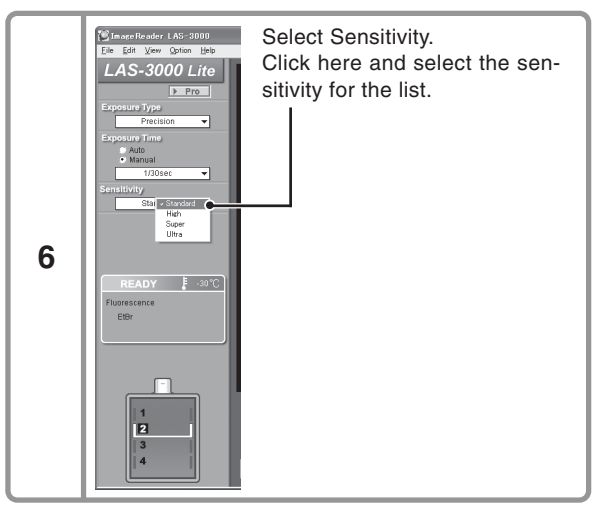

| 6 Tips | The sensitivity is improved by binning mutiple pixels into one big pixel. Smoothing between the interpolation of pixels causes the numbers of pixels to increase.<br>The sensitivity becomes higher in the order standard, High, Super and Ultra. |         |           |  |  |  |  |
|--------|----------------------------------------------------------------------------------------------------|---------|-----------|--|--|--|--|
|        | Sensitivity Original pixels (W×H) Number of pixels(W×H)                                                                                                    |         |           |  |  |  |  |
|        | Standard 1536×1024 1536×1                                                                                                    |         |           |  |  |  |  |
|        | High 768×512 1536×1024                                                                                                    |         |           |  |  |  |  |
|        | Super                                                                                                    | 384×256 | 1536×1024 |  |  |  |  |
|        | Ultra                                                                                                    | 192×128 | 1536×1024 |  |  |  |  |

\* See Page 14 of this Operation Guide.

Only in the Chemiluminescence mode, Image acquire & Digitize function can be used. This function can expose chemiluminescence and digitize images consecutively at one click.

#### 6 Exposure

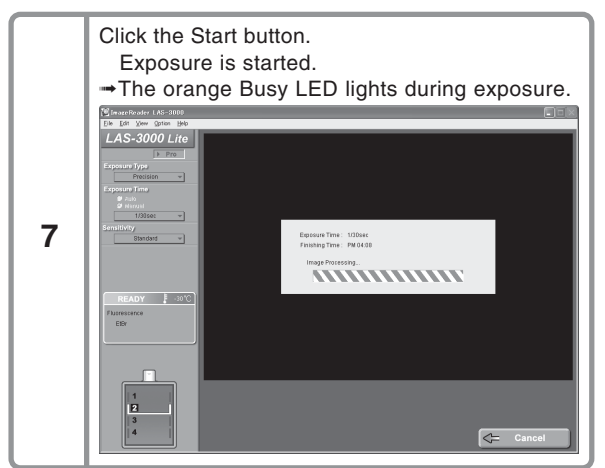

#### 7 Saving the Exposed Image

< Screen state after exposure >

in the File menu.

Operation

Click the Save button or select the Save function

Step

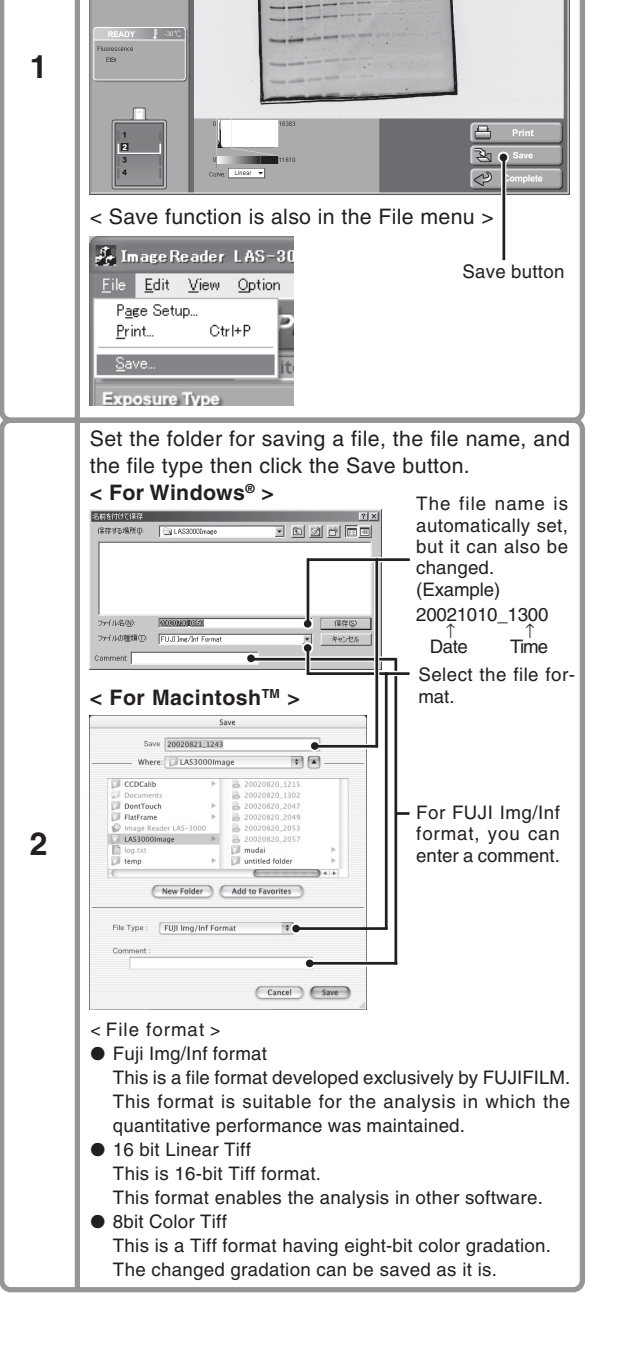

#### 8 Printing the Exposed Image

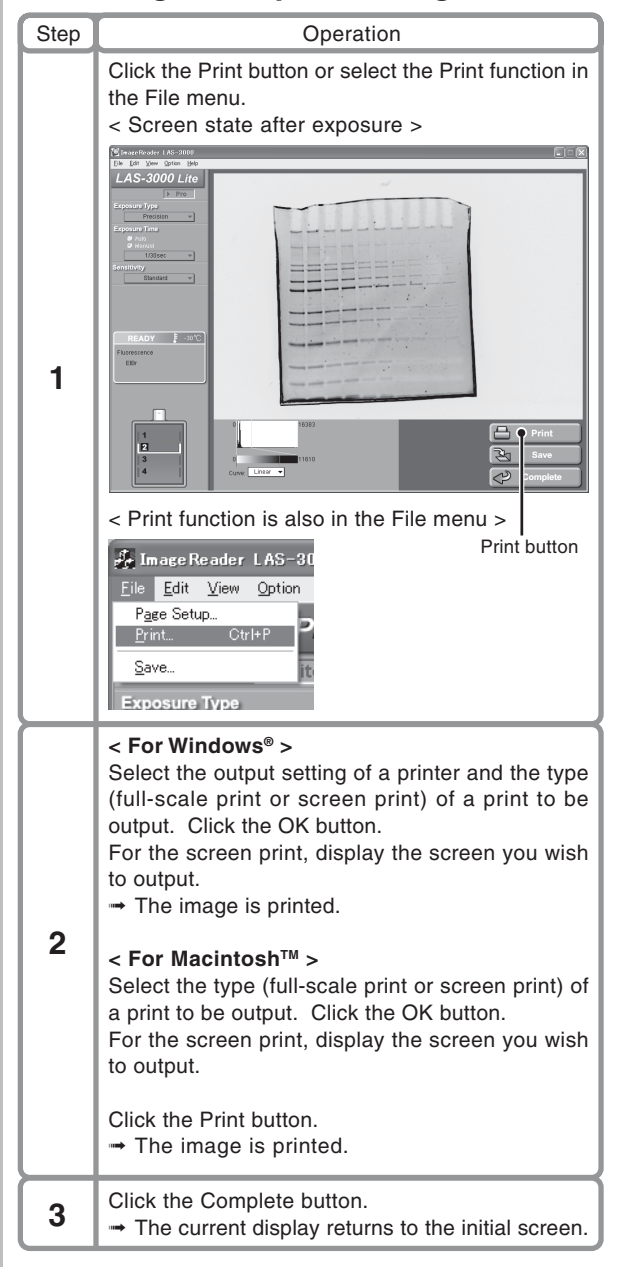

#### 9 Termination

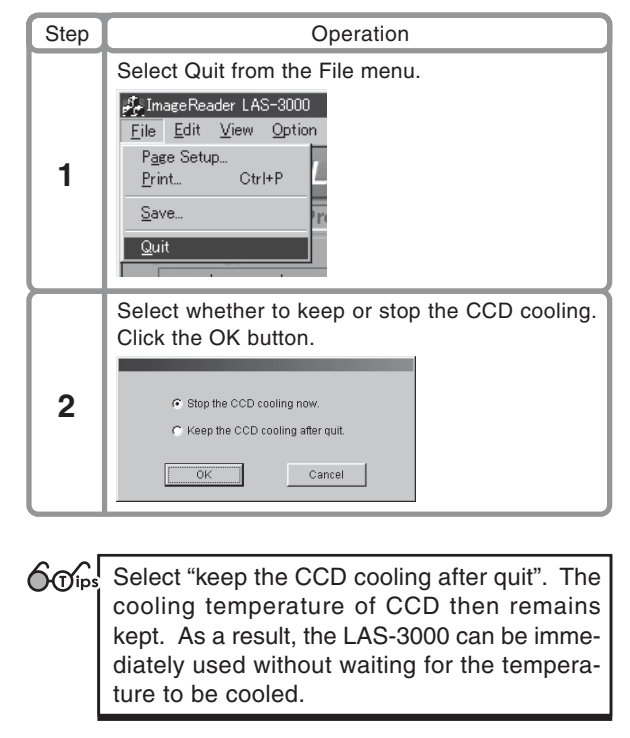

- **3** Terminate the personal computer.
- **4** Turn OFF the IDX power switch.

### **5** Exposure of Samples (Pro mode) The desired light source and filters can be selected for exposure.

\*Please use the Pro mode, in case of using green LED or red LED incident light source. Please use the Lite mode for imaging of chemiluminescence, digitizing, EtBr detection by UV light source, fluorescence detection by blue LED, using the preset conditions.

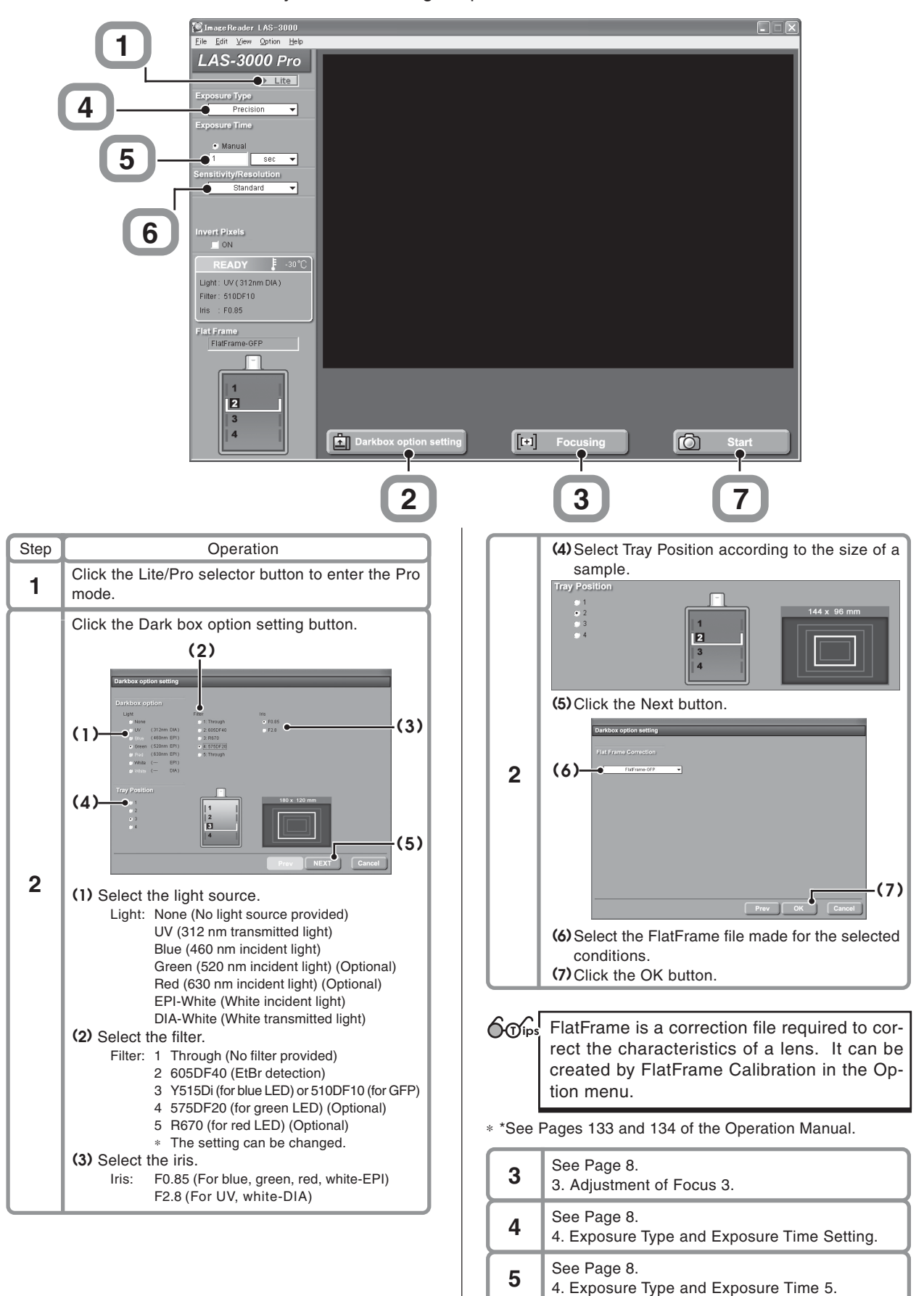

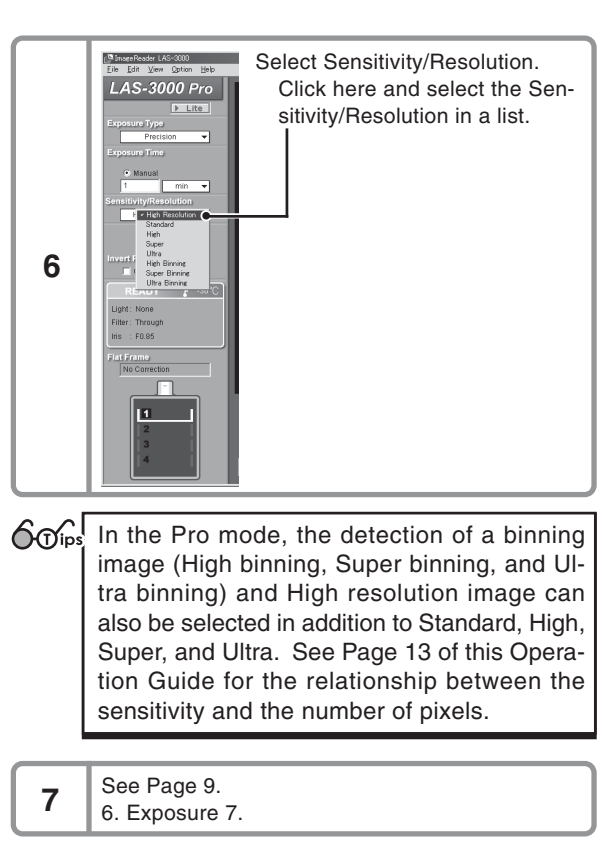

## 6 Caution on Use

#### 1 Sample Tray

- We recommend the use of a hybridization bag to prevent the membrane from being dried. In such a case, fix the portion, not covered with the membrane, to the tray using a seal so as to keep the membrane flat.
   A sharp image can be obtained.
- 2. Wash the sample tray with water and dry it sufficiently before use when it is unclean.

### Appendix

#### Exposure Type

Precision ....... Exposes for the entire time set in Exposure Time. Increment ....... Exposes for each time set in Interval Time and accumulates the images. Repetition ....... Exposes for each interval time set in Interval Time and displays images for each section. Program ....... Exposure time and interval time can be set. Each image file and integrated image files can be generated and saved.

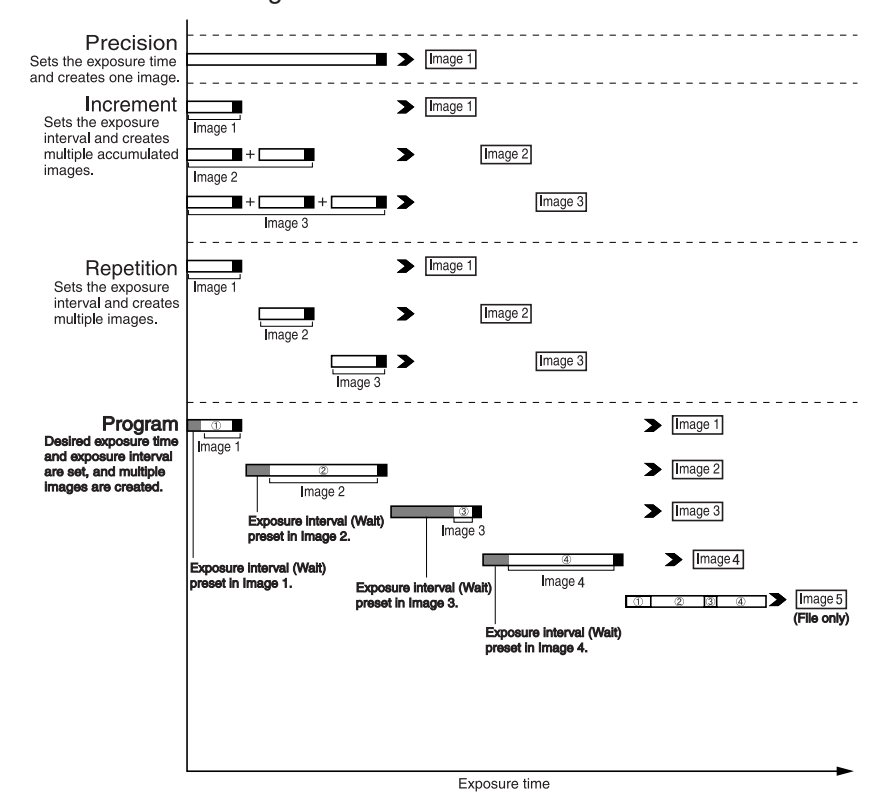

#### Operation required to be carried out for exposure with green and red LED incident light sources (Optional)

1. Changing the LED incident light sources

This operation should be carried out with Tray placed in position 4. The same procedure should be carried out respectively for the right and left sides. (1) Removing the incident light source \* See Page 7 of this Operation Guide 2 (2).

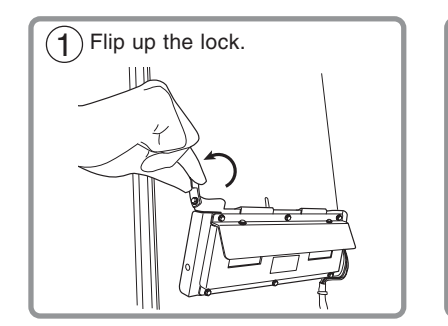

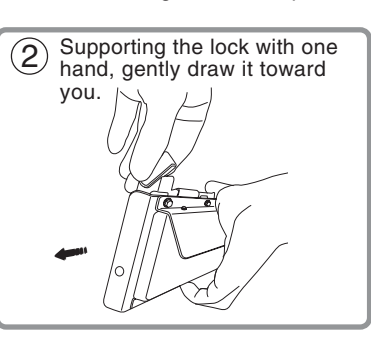

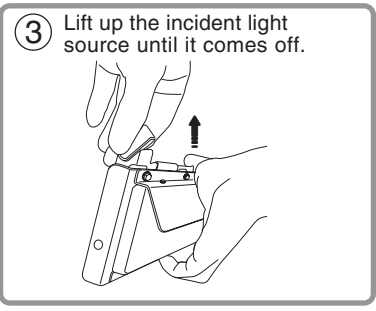

(2) Installing the incident light source

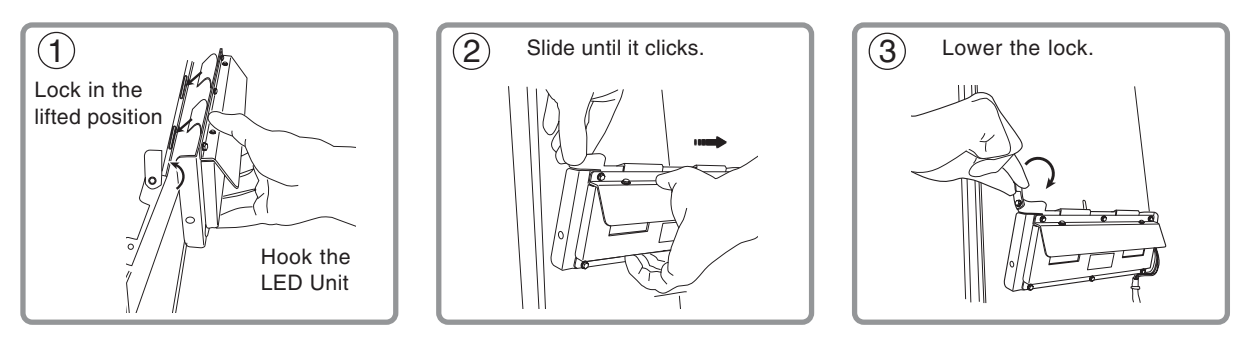

OTips Blue LED unit can be handled by the same way.

- 2. Installing the optional filter.
  - (1) Select Filter Customization from Option menu with the IDX door closed.
  - (2) Click "Filter down" button.
  - ③ Open the IDX door after the filter changer has come down.

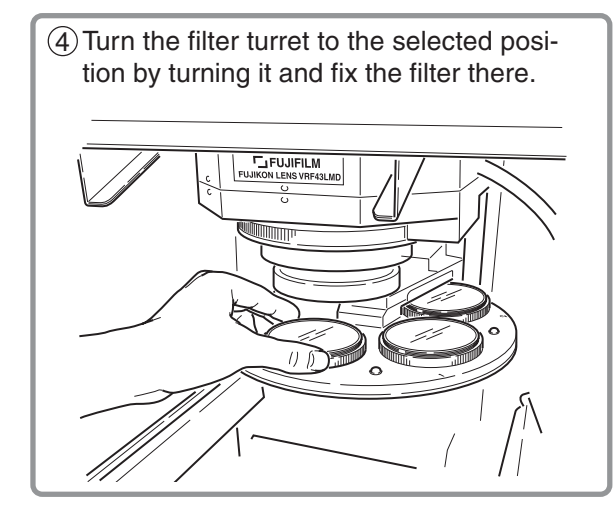

| (5) Enter the name of the option filter in the box and press the OK button. |                      |               |  |  |  |  |
|-----------------------------------------------------------------------------|----------------------|---------------|--|--|--|--|
|                                                                             | Filter Customization |               |  |  |  |  |
|                                                                             | change the Filter    | and its name. |  |  |  |  |
|                                                                             | Current Name         | New Name      |  |  |  |  |
|                                                                             | 1: Through           | Through       |  |  |  |  |
|                                                                             | 2: 605DF40           | 605DF40       |  |  |  |  |
|                                                                             | 3: Y515Di            | 510DF10       |  |  |  |  |
|                                                                             | 4: 510DF10           | 575DF20       |  |  |  |  |
|                                                                             | 5: R670              | R670          |  |  |  |  |
|                                                                             | OK Filter            | down Cancel   |  |  |  |  |

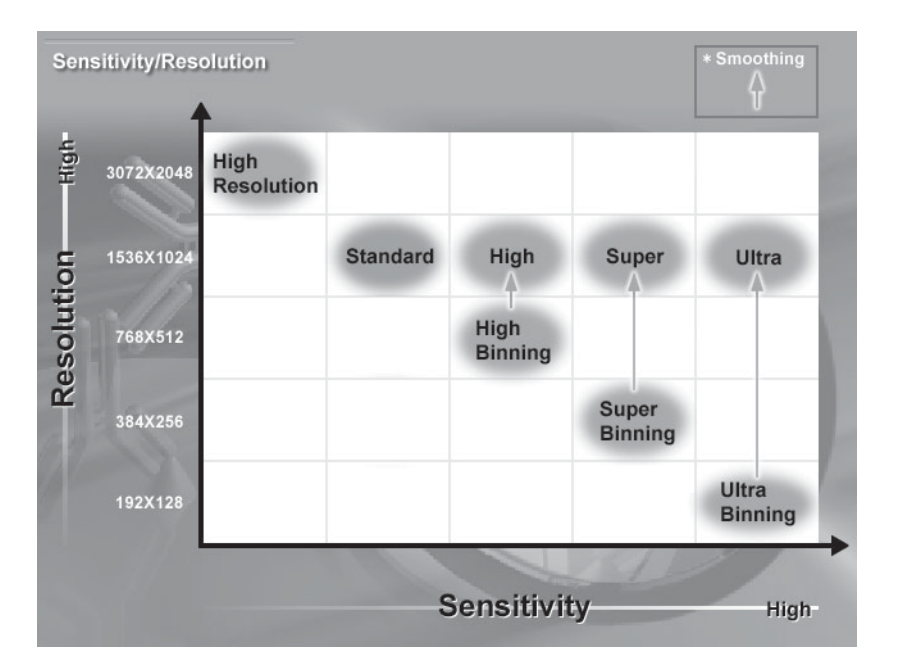

### Detection Sensitivity and Number of Pixels

| Sensitivity     | Number of pixels (W $\times$ H) | Image file size |
|-----------------|---------------------------------|-----------------|
| High Resolution | 3072 × 2048                     | 12.6 MB         |
| Standard        | 1536 × 1024                     | 3.15 MB         |
| High            | 1536 × 1024                     | 3.15 MB         |
| Super           | 1536 × 1024                     | 3.15 MB         |
| Ultra           | 1536 × 1024                     | 3.15 MB         |
| High Binning    | 768 × 512                       | 786 KB          |
| Super Binning   | $384 \times 256$                | 197 KB          |
| Ultra Binning   | 192 × 128                       | 49.2 KB         |

#### Detection Reagents and Settings of LAS-3000

|                   |                 | Setting of LAS-3000 |          |         |      |
|-------------------|-----------------|---------------------|----------|---------|------|
| Classification    | Reagent name    | Lite mode           | Pro mode |         |      |
|                   |                 | Method              | Light    | Filter  | Iris |
|                   | ECL             | Chemiluminescence   | none     | Through | 0.85 |
|                   | ECL Plus        | Chemiluminescence   | none     | Through | 0.85 |
|                   | Lumi-Light Plus | Chemiluminescence   | none     | Through | 0.85 |
| Chamiluminaaaanaa | Renaissance     | Chemiluminescence   | none     | Through | 0.85 |
| Chemiuminescence  | Super Signal®   | Chemiluminescence   | none     | Through | 0.85 |
|                   | Bright-Star     | Chemiluminescence   | none     | Through | 0.85 |
|                   | CDP-Star        | Chemiluminescence   | none     | Through | 0.85 |
|                   | CSPD            | Chemiluminescence   | none     | Through | 0.85 |

| Classification |                        |                                    | Setting of LAS-3000     |                 |         |      |
|----------------|------------------------|------------------------------------|-------------------------|-----------------|---------|------|
|                |                        | Reagent name                       | Lite mode               | Pro mode        |         |      |
|                |                        |                                    | Method                  | Light           | Filter  | Iris |
|                |                        | SYBR <sup>®</sup> Green I          | Fluorescence:SYBR Green | Blue(460nmEPI)  | Y515-Di | 0.85 |
|                | Intercalate            | SYBR <sup>®</sup> Green II         | Fluorescence:SYBR Green | Blue(460nmEPI)  | Y515-Di | 0.85 |
|                |                        | SYBR <sup>®</sup> Gold             | Fluorescence:SYBR Green | Blue(460nmEPI)  | Y515-Di | 0.85 |
|                |                        | EtBr                               | Fluorescence:EtBr       | UV(312nmDIA)    | 605DF40 | 2.8  |
|                |                        | ТОТО-З                             | -                       | Red(630nmEPI)   | R670    | 0.85 |
|                |                        | SYPRO <sup>®</sup> Ruby            | Fluorescence:SYBR Green | Blue(460nmEPI)  | Y515-Di | 0.85 |
|                |                        | SYPRO <sup>®</sup> Orange          | Fluorescence:SYBR Green | Blue(460nmEPI)  | Y515-Di | 0.85 |
|                | Protein                | SYPRO <sup>®</sup> tangerine       | Fluorescence:SYBR Green | Blue(460nmEPI)  | Y515-Di | 0.85 |
|                | stain                  | Deep Purple                        | -                       | Green(520nmEPI) | 605DF40 | 0.85 |
|                |                        | SYPRO <sup>®</sup> Red             | -                       | Green(520nmEPI) | 605DF40 | 0.85 |
|                |                        | Pro-Q Diamond                      | -                       | Green(520nmEPI) | 575DF20 | 0.85 |
|                |                        | FITC                               | Fluorescence:SYBR Green | Blue(460nmEPI)  | Y515-Di | 0.85 |
|                |                        | FAM™                               | Fluorescence:SYBR Green | Blue(460nmEPI)  | Y515-Di | 0.85 |
|                |                        | Alexa <sup>®</sup> 488             | Fluorescence:SYBR Green | Blue(460nmEPI)  | Y515-Di | 0.85 |
|                |                        | Cy2™                               | Fluorescence:SYBR Green | Blue(460nmEPI)  | Y515-Di | 0.85 |
|                |                        | Cy3™                               | -                       | Green(520nmEPI) | 575DF20 | 0.85 |
|                | Labeling               | HEX™                               | -                       | Green(520nmEPI) | 575DF20 | 0.85 |
|                |                        | NED                                | -                       | Green(520nmEPI) | 605DF40 | 0.85 |
| Fluorescence   |                        | Tetramethylrhodamine               | -                       | Green(520nmEPI) | 575DF20 | 0.85 |
| dye            |                        | R-phycoerythrin                    | -                       | Green(520nmEPI) | 575DF20 | 0.85 |
|                |                        | TAMRA™                             | -                       | Green(520nmEPI) | 575DF20 | 0.85 |
|                |                        | BODIPY 576/589                     | -                       | Green(520nmEPI) | 605DF40 | 0.85 |
|                |                        | Rhodamine Red                      | -                       | Green(520nmEPI) | 605DF40 | 0.85 |
|                |                        | 5-ROX™                             | -                       | Green(520nmEPI) | 605DF40 | 0.85 |
|                |                        | Alexa <sup>®</sup> 514 532 546 555 | -                       | Green(520nmEPI) | 575DF20 | 0.85 |
|                |                        | Alexa <sup>®</sup> 568 594         | -                       | Green(520nmEPI) | 605DF40 | 0.85 |
|                |                        | DiD                                | -                       | Red(630nmEPI)   | R670    | 0.85 |
|                |                        | BODIPY                             | -                       | Red(630nmEPI)   | R670    | 0.85 |
|                |                        | Cy5™                               | -                       | Red(630nmEPI)   | R670    | 0.85 |
|                |                        | Alexa <sup>®</sup> 633 635 647     |                         | Red(630nmEPI)   | R670    | 0.85 |
|                |                        | Alexa <sup>®</sup> 660 680         | -                       |                 |         |      |
|                | -                      | EGFP                               | Fluorescence:GFP        | Blue(460nmEPI)  | 510DF10 | 0.85 |
|                | Fluorescent            | ECFP                               | Fluorescence:GFP        | Blue(460nmEPI)  | 510DF10 | 0.85 |
|                | protein                | RFP                                | -                       | Green(520nmEPI) | 605DF40 | 0.85 |
|                | Chemifluo-<br>rescence | Attophos *1                        | Fluorescence:SYBR Green | Blue(460nmEPI)  | Y515-Di | 0.85 |
|                |                        | ECL Plus                           | Fluorescence:SYBR Green | Blue(460nmEPI)  | Y515-Di | 0.85 |
|                |                        | HNPP                               | -                       | Green(520nmEPI) | 575DF20 | 0.85 |
|                |                        | DDAO phosphate®                    | -                       | Blue(460nmEPI)  | R670    | 0.85 |
|                |                        | Silver stain                       | Digitize:DIA            | White(DIA)      | Through | 2.8  |
| Diatri         |                        | CBB stain                          | Digitize:DIA            | White(DIA)      | Through | 2.8  |
|                | ize                    | X-ray film                         | Digitize:DIA            | White(DIA)      | Through | 2.8  |
|                |                        | NBT/BCIP                           | Digitize:DIA            | White(DIA)      | Through | 2.8  |

 $\ast$  1: Attophos cannot be used for detecting the nucleic acid on Nylon membrane.

Note) The pre-label method detection by UV illumination is not licensed.

Support services of LAS-3000 is provided by your local supplier.

LIFE SCIENCE, INFORMATION PRODUCTS MARKETING DIV.

#### FUJI PHOTO FILM CO., LTD.

PHONE:+81-3-3406-2201 FAX:+81-3-3406-2158 e-mail:sginfo@tokyo.fujifilm.co.jp URL:http://home.fujifilm.com/products/science/index.html